Preparing your Domain to transfer from Web.com

## Getting Started

Before you can transfer a domain:

- **Disable** domain privacy. If the privacy service forwards incoming email, check the 'forward to' contact email address for accuracy.
- **Confirm** your administration email address in the domain registry records.
- Verify that the domain is unlocked.
- **Obtain** the domain's transfer authorization code (also referred to as an EPP or auth code).

**Note**: Registrar rules vary. Your domain may not be transferable within 60 to 120 days of registration, a previous transfer, or renewal.

### Your account

- Go to: web.com
- Enter your domain name or account number and password.
- If you do not have your account details, you will need to contact web.com. Their Support numbers and email address are on their website.

#### Step 1: Click customer login.

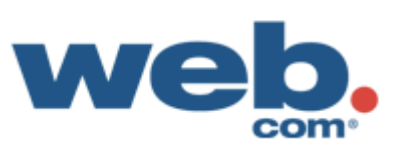

1 800 GET SITE | about us | partner programs customer login website design marketing ecommerce web hosting advice & resources blog

| Unlimited Veb.<br>Web.com's clustered host<br>easy for a non-technical us<br>enough for the most exper-<br>. Unlimited Web S<br>. Unlimited Bandw<br>. Unlimited Email<br>. FREE 1 Year Dor<br>Learn More | Accounts<br>nain Name |             | Product Information Talk to a W No Charges, No Call 1 800 GE fill out the form below Name: Phone: Email: Give Me A Call Our Privacy Guarantee | Support<br>eb Expert<br>Obligations!<br>T SITE or<br>w for a call back! |
|----------------------------------------------------------------------------------------------------|-----------------------|-------------|----------------------------------------------------------------------------------------------------|-------------------------------------------------------------------------|
| Build A Website                                                                                                    | Website Hosting       | Sell Online |                                                                                                    | $\Lambda$                                                               |

#### Website Design & Online Marketing

Web.com is a U.S.-based company that creates <u>affordable websites</u>, <u>online marketing campaigns</u> and <u>eCommerce stores</u> for small and medium businesses.

With over 270,000 customers and partnerships with leading Fortune 500 companies, many businesses feel confident trusting their online business needs to us.

#### Small Business Solutions

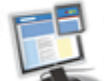

We'll do the work for you! Let us design your website.

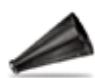

Drive more traffic to your site with <u>search engine optimization</u>.

# **Step 2:** Log in with your domain name or account number and password.

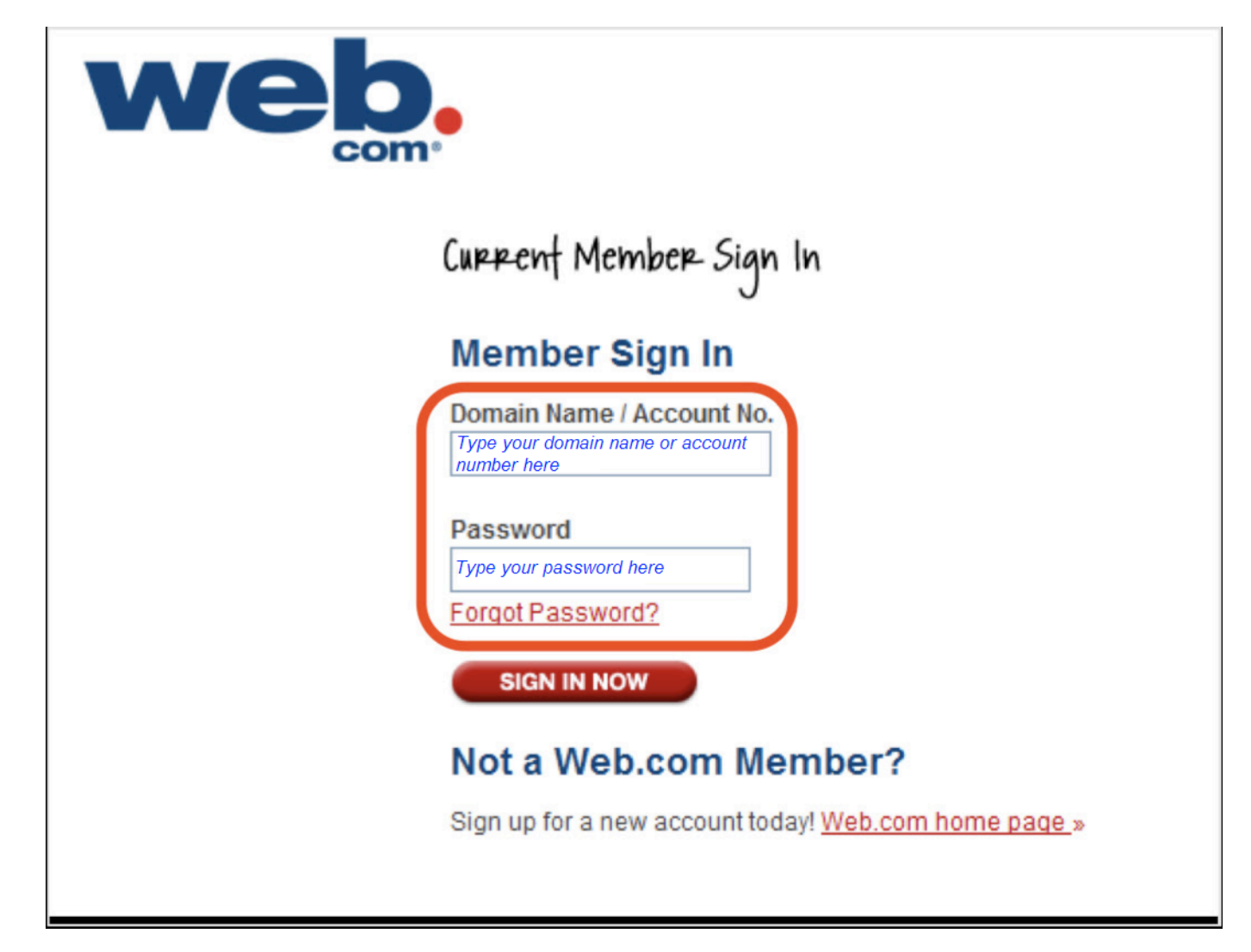

#### Step 3: Click Manage My Domain.

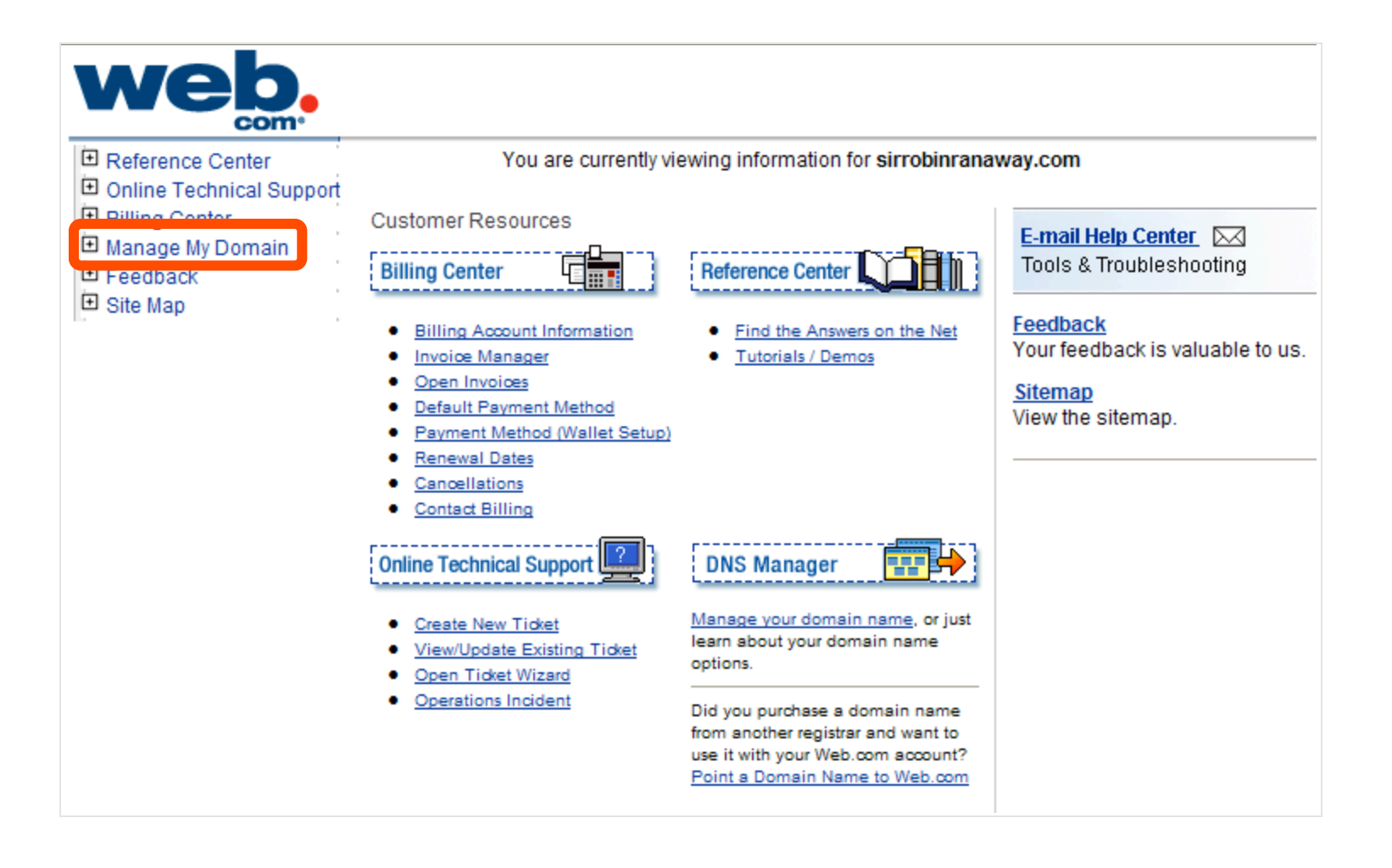

**Step 4:** Disable Privacy. This is required to complete the transfer. If Perfect Privacy is enabled, click **Perfect Privacy** on the left hand side of the page. If Perfect Privacy is off, skip to Step 6.

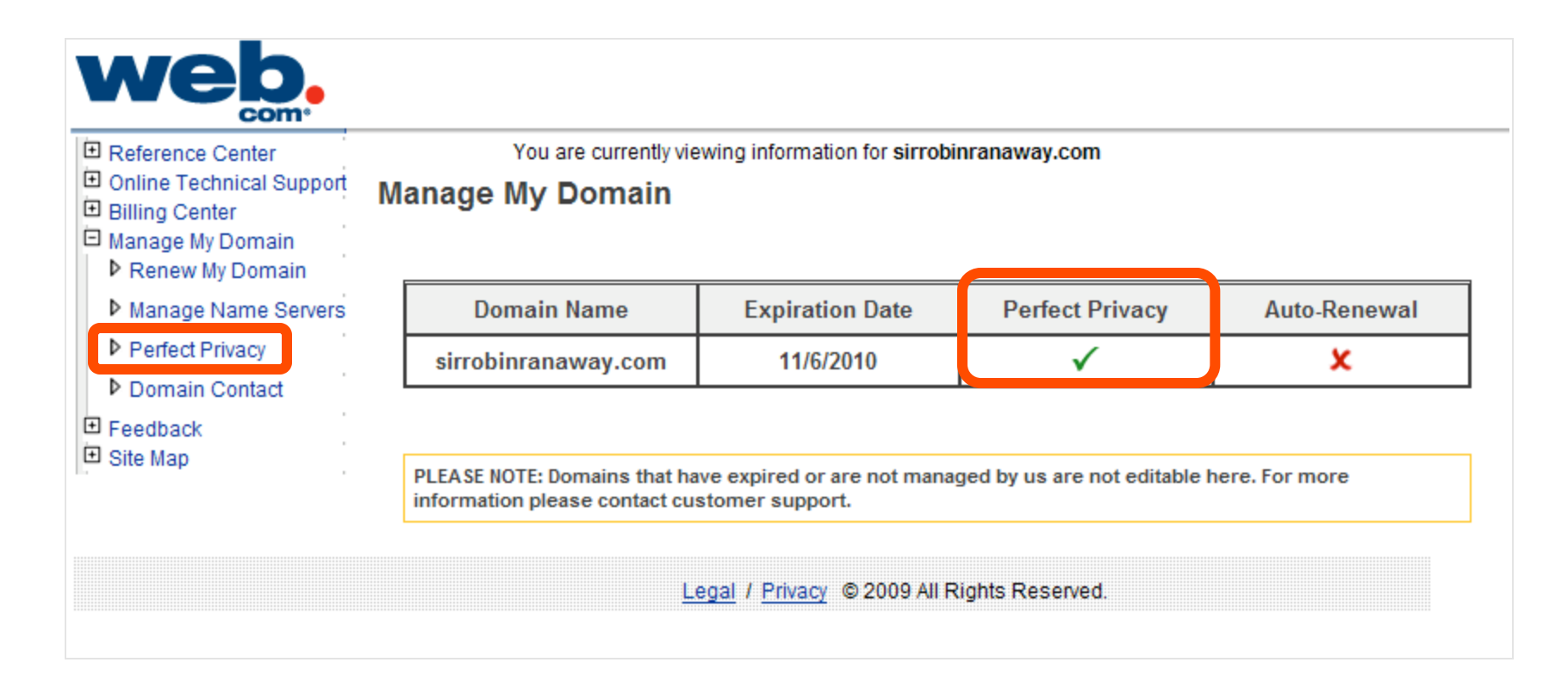

## Step 5: Select Forward all email messages, and then click Cancel Perfect Privacy.

| Reference Center                                                     | You are currently viewing information for sirrobinranaway.com                                                                                                    |  |  |  |  |
|----------------------------------------------------------------------|----------------------------------------------------------------------------------------------------|--|--|--|--|
| <ul> <li>Online Technical Support</li> <li>Billing Center</li> </ul> | Perfect Privacy Settings                                                                                                    |  |  |  |  |
| <ul> <li>Manage My Domain</li> <li>Renew My Domain</li> </ul>        | rery day, the privacy of domain registrants is compromised by people who mine personal data from the WHOIS database to<br>se for their own benefit. Perfect Privacy™ protects you, your business or family from spammers and identity thieves, by<br>aking your name, e-mail mailing address, phone number, and other private information from your registration "unlisted" to the |  |  |  |  |
| Manage Name Servers                                                  | public.                                                                                                    |  |  |  |  |
| Perfect Privacy                                                      | 4. Choose the demain name you would like to shance actings for                                                                                                    |  |  |  |  |
| Domain Contact                                                       | 1. Choose the domain name you would like to change settings for                                                                                                    |  |  |  |  |
| <ul> <li>➡ Feedback</li> <li>➡ Site Map</li> </ul>                   | sirrobinranaway.com                                                                                                    |  |  |  |  |
|                                                                      | 2. Update contact settings for Perfect Privacy                                                                                                    |  |  |  |  |
|                                                                      | O Do not forward any email messages                                                                                                    |  |  |  |  |
|                                                                      | Forward all email messages                                                                                                    |  |  |  |  |
|                                                                      | Filter all email messages for spam and viruses and then forward                                                                                                    |  |  |  |  |
|                                                                      | Forward e-mail to: mail@registrarresearch.info 🗸                                                                                                    |  |  |  |  |
|                                                                      |                                                                                                    |  |  |  |  |
|                                                                      | 3. Complete your changes. Your account will be updated to reflect your changes.                                                                                                    |  |  |  |  |
|                                                                      | Update My Settings Cancel Perfect Privacy                                                                                                    |  |  |  |  |

# **Step 6:** Update Contacts. This step ensures that you will receive all notifications for your transfer request. Click **Domain Contact** and verify your email contacts.

| E Reference Center                             | You are currently viewing information for sirrobinranaway.com                                                                                                    |  |  |  |  |
|------------------------------------------------|----------------------------------------------------------------------------------------------------|--|--|--|--|
| Online Technical Support     Billing Center    | Domain Contact and Name Server Information                                                                                                    |  |  |  |  |
| Manage My Domain     Renew My Domain           | Contact information for domain names is published to a public directory called "WHOIS". This information is required and must be periodically verified for accuracy. Update your contact information below. |  |  |  |  |
| Manage Name Servers                            |                                                                                                    |  |  |  |  |
| Perfect Privacy                                | 1. Choose the domain name you would like to change settings for                                                                                                    |  |  |  |  |
| Domain Contact                                 | sirrobinranaway.com                                                                                                    |  |  |  |  |
| <ul> <li>Feedback</li> <li>Site Map</li> </ul> | 2. Update name server settings for your domain name                                                                                                    |  |  |  |  |
|                                                | Name Server 1: A.NS.INTERLAND Name Server 7:                                                                                                    |  |  |  |  |
|                                                | Name Server 2: B.NS.INTERLAND Name Server 8:                                                                                                    |  |  |  |  |
|                                                | Name Server 3: Name Server 9:                                                                                                    |  |  |  |  |
|                                                | Name Server 4: Name Server 10:                                                                                                    |  |  |  |  |
|                                                | Name Server 5: Name Server 11:                                                                                                    |  |  |  |  |
|                                                | Name Server 6: Name Server 12:                                                                                                    |  |  |  |  |
|                                                | 2 Undete contact settings for your domain name                                                                                                    |  |  |  |  |
|                                                | Registrant/Organizational Contact                                                                                                    |  |  |  |  |
|                                                | Organization Name (Last, First)* Smith Inc.                                                                                                    |  |  |  |  |
|                                                | Street Address * 111 Avenue Rd.                                                                                                    |  |  |  |  |
|                                                | City * Toronto, Ontario                                                                                                    |  |  |  |  |
|                                                | State * (International)                                                                                                    |  |  |  |  |
|                                                | ZIP Code *                                                                                                    |  |  |  |  |
|                                                | Country* Canada                                                                                                    |  |  |  |  |

# **Step 7:** Make changes or simply update. Then, click **Update Contact Information**.

| ZIP Code *                   |                             |   |
|------------------------------|-----------------------------|---|
| Country *                    | Canada                      | ~ |
| Telephone Number *           | 4165551212                  |   |
| Telephone Extension          |                             |   |
| Fax Number                   |                             |   |
| E-Mail Address *             | mail@registrarresearch.info |   |
|                              | Copy to Billing             |   |
| Billing Contact              |                             |   |
| Name (Last, First) *         | Bob Smith                   |   |
| Organization Name *          | Smith Inc.                  |   |
| Street Address *             | 111 Avenue Rd.              |   |
| City *                       | Toronto, Ontario            |   |
| State *                      | (International)             |   |
| ZIP Code *                   |                             |   |
| Country *                    | Canada                      | ~ |
| Telephone Number *           | 4165551212                  |   |
| Telephone Extension          |                             |   |
| Fax Number                   |                             |   |
| E-Mail Address *             | mail@registrarresearch.info |   |
| * - Denotes a required field |                             |   |

4. Complete your changes. Your domain name will be updated to reflect your changes.

Update Contact Information

#### Step 8: Unlock your domain and Obtain auth code.

Unlocking your domain allows your new provider to transfer the domain. The auth code will be required by your new domain provider to complete the transfer. To unlock your domain and obtain our domain authorization code, you will need to contact Web.com: <u>http://www.web.com/aboutus/default.aspx</u>

| home > abc<br>Contact Us<br>Headquarters<br>For general information,<br>contact our home office in<br>12808 Gran Bay Pkwy, W<br>Jacksonville, FL 32258<br>Phone: (904) 680-6600<br>For: (904) 680-6600                 | website design<br>out us > contact us<br>press relations, or hur<br>in Jacksonville.<br>Vest                                                                                | marketing<br>nan resources,                                                                                                    | 1 80<br>ecommerce<br>marketing, or adv                                                                                                    | OGET SITE   about o<br>web hosting<br>ertising inquiries,                                                                                                    | us   partner programs   cust<br>advice & resources<br>                                                                                                    | omer login<br>blog                                                                                                    |
|----------------------------------------------------------------------------------------------------|----------------------------------------------------------------------------------------------------|----------------------------------------------------------------------------------------------------|----------------------------------------------------------------------------------------------------|----------------------------------------------------------------------------------------------------|----------------------------------------------------------------------------------------------------|----------------------------------------------------------------------------------------------------|
| Contact Us<br><u>Headquarters</u><br>For general information,<br>contact our home office in<br>12808 Gran Bay Pkwy, W<br>Jacksonville, FL 32258<br>Phone: (904) 680-6600<br>Eox: (904) 680-6600<br>Eox: (904) 680-6600 | website design<br>out us > contact us<br>press relations, or hur<br>in Jacksonville.<br>Vest                                                                                | marketing                                                                                                    | ecommerce<br>marketing, or adv                                                                                                    | web hosting<br>ertising inquiries,                                                                                                    | advice & resources                                                                                                    | blog                                                                                                    |
| home > abc<br>Contact Us<br>Headquarters<br>For general information,<br>contact our home office in<br>12808 Gran Bay Pkwy, W<br>Jacksonville, FL 32258<br>Phone: (904) 980-9600<br>For: (904) 980-9350                 | <u>out us</u> > contact us<br>press relations, or hur<br>in Jacksonville.<br>Vest                                                                                           | nan resources,                                                                                                    | marketing, or adv                                                                                                    | ertising inquiries,                                                                                                    | ***                                                                                                    |                                                                                                    |
| Contact Us<br>Headquarters<br>For general information,<br>contact our home office in<br>12808 Gran Bay Pkwy, W<br>Jacksonville, FL 32258<br>Phone: (904) 680-6600<br>For: (904) 680-6600                               | press relations, or hur<br>in Jacksonville.<br>Vest                                                                                                    | nan resources,                                                                                                    | marketing, or adv                                                                                                    | ertising inquiries,                                                                                                    | ***                                                                                                    |                                                                                                    |
| Headquarters<br>For general information,<br>contact our home office in<br>12808 Gran Bay Pkwy, W<br>Jacksonville, FL 32258<br>Phone: (904) 680-6600<br>For: (904) 980-9350                                             | press relations, or hur<br>in Jacksonville.<br>Vest                                                                                                    | nan resources,                                                                                                    | marketing, or adv                                                                                                    | ertising inquiries,                                                                                                    |                                                                                                    |                                                                                                    |
| Feadquarters<br>For general information,<br>contact our home office in<br>12808 Gran Bay Pkwy, W<br>Jacksonville, FL 32258<br>Phone: (904) 980-6600<br>For: (904) 980-6600                                             | press relations, or hur<br>in Jacksonville.<br>Vest                                                                                                    | nan resources,                                                                                                    | marketing, or adv                                                                                                    | ertising inquiries,                                                                                                    |                                                                                                    |                                                                                                    |
| contact our home office in<br>12808 Gran Bay Pkwy, W<br>Jacksonville, FL 32258<br>Phone: (904) 680-6600<br>Fax: (904) 980-9350                                                                                         | n Jacksonville.<br>Vest                                                                                                    | ·                                                                                                    | 2.                                                                                                    | 2                                                                                                    |                                                                                                    |                                                                                                    |
| 12808 Gran Bay Pkwy, W<br>Jacksonville, FL 32258<br>Phone: (904) 680-6600<br>For: (904) 980-850                                                                                                    | Vest                                                                                                    |                                                                                                    |                                                                                                    |                                                                                                    |                                                                                                    |                                                                                                    |
| Jacksonville, FL 32258<br>Phone: (904) 680-6600                                                                                                    |                                                                                                    |                                                                                                    |                                                                                                    |                                                                                                    |                                                                                                    |                                                                                                    |
| Phone: (904) 680-6600                                                                                                    |                                                                                                    |                                                                                                    |                                                                                                    |                                                                                                    |                                                                                                    |                                                                                                    |
|                                                                                                    |                                                                                                    |                                                                                                    |                                                                                                    |                                                                                                    |                                                                                                    |                                                                                                    |
| E-mail: <u>info@web.com</u>                                                                                                    |                                                                                                    |                                                                                                    |                                                                                                    |                                                                                                    |                                                                                                    |                                                                                                    |
| -                                                                                                    |                                                                                                    |                                                                                                    |                                                                                                    |                                                                                                    |                                                                                                    |                                                                                                    |
| <b>Sales</b><br>To learn more about our                                                                                                    | product and services,                                                                                                    | or to purchase I                                                                                                    | by phone, call (80                                                                                                    | D) 438-7483.                                                                                                    |                                                                                                    |                                                                                                    |
| Technical Support                                                                                                    | stomer and need techr                                                                                                    | ical support ple                                                                                                    | ase call one of th                                                                                                    | e numbers below                                                                                                    |                                                                                                    |                                                                                                    |
| or email <u>support@web.c</u>                                                                                                    | : <u>om</u> :                                                                                                    | and a subbourbook                                                                                                    |                                                                                                    |                                                                                                    |                                                                                                    |                                                                                                    |
| For SiteBuilder, web hos<br>For eWorks! XL, Visibility                                                                                                    | sting, e-mail or domain<br>⁄ Online, or other web d                                                                                                    | support, call 1-<br>esign and marl                                                                                                    | 800-932-4678<br>«eting plans call ()                                                                                                    | 388) 218-8569                                                                                                    |                                                                                                    |                                                                                                    |
|                                                                                                    | Sales<br>To learn more about our<br>Technical Support<br>If you are a Web.com cu<br>or email <u>support@web.c</u><br>For SiteBuilder, web hos<br>For eWorks! XL, Visibility | Sales<br>To learn more about our product and services,<br>Technical Support<br>If you are a Web.com customer and need techn<br>or email <u>support@web.com</u> :<br>For SiteBuilder, web hosting, e-mail or domain<br>For eWorks! XL, Visibility Online, or other web d | Sales<br>To learn more about our product and services, or to purchase<br>Technical Support<br>If you are a Web.com customer and need technical support pla<br>or email <u>support@web.com</u> :<br>For SiteBuilder, web hosting, e-mail or domain support, call 1-<br>For eWorks! XL, Visibility Online, or other web design and mark | Sales<br>To learn more about our product and services, or to purchase by phone, call (80)<br>Technical Support<br>If you are a Web.com customer and need technical support please call one of the<br>or email <u>support@web.com</u> :<br>For SiteBuilder, web hosting, e-mail or domain support, call 1-800-932-4678<br>For eWorks! XL, Visibility Online, or other web design and marketing plans call (8 | Sales         To learn more about our product and services, or to purchase by phone, call (800) 438-7483.         Technical Support         If you are a Web.com customer and need technical support please call one of the numbers below or email support@web.com:         For SiteBuilder, web hosting, e-mail or domain support, call 1-800-932-4678         For eWorks! XL, Visibility Online, or other web design and marketing plans call (888) 218-8569 | Sales         To learn more about our product and services, or to purchase by phone, call (800) 438-7483.         Technical Support         If you are a Web.com customer and need technical support please call one of the numbers below or email support@web.com;         For SiteBuilder, web hosting, e-mail or domain support, call 1-800-932-4678         For eWorks! XL, Visibility Online, or other web design and marketing plans call (888) 218-8569 |

You are now ready to transfer your domain.